F.P. 14 - Marquer un angle On veut marguer un angle formé par trois points. Etape 1: Cliquer sur le bouton « Angle». 🗘 GeoGebra Fichier Éditer Affichage Options Outils Fenêtre Aide 4  $\bigcirc$  $\triangleright$  $\bigcirc$ ABC a=2 ÷ 6 • 0 Algèbre × Graphique <u>s</u> Angle Demi-droite ..... a: -1.12x + 4.94y = 9.3 b: -3.16x + 2.28y = 3.39 Angle de mesure donnée Point cm 🖌 Distance ou Longueur ···· ② C = (2.62, 5.12) cm<sup>2</sup> Aire

Pente

Créer une liste

{1,2}

Etape 2 :

Cliquer sur les trois points (déjà placés ou non) formant l'angle, les sélectionner en formant un arc de cercle orienté dans le sens trigonométrique.

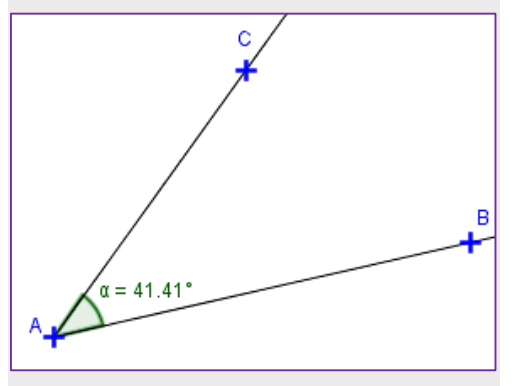

в

On obtient le marquage d'angle désiré. On a marqué l'angle  $\widehat{BAC}$ .